## **ANSYS - Semi-monocoque shell - Step 7**

- **Problem Specification**
- 1. Start-up and preliminary set-up
- 2. Specify element type and constants
- 3. Specify material properties
- 4. Specify geometry
- 5. Mesh geometry
- 6. Specify boundary conditions
- 7. Solve!
- 8. Postprocess the results
- 9. Validate the results

## Step 7: Solve!

## Enter Solution Module: Main Menu > Solution

Enter check in the *Input*window. If the problem has been set up correctly, there will be no errors or warnings reported. You should see the following message in the *Output* window: The analysis data was checked and no warnings or errors were found.

## Main Menu > Solution > Solve > Current LS

Review the information in the /STATUS Command window. Close this window.

Click OK in Solve Current Load Step menu.

ANSYS performs the solution and a window should pop up saying "Solution is done!". Close this window.

Save: Toolbar > SAVE\_DB

Go to Step 8: Postprocess the results

See and rate the complete Learning Module

Go to all ANSYS Learning Modules